### WORKDAY STUDENT TRAINING

# How to Order Official Transcripts

You can access the UBC Official Documents Tool with your Campus Wide Login (CWL) from within Workday, or you can directly log in to the <u>UBC Official Documents Tool</u> [https://ubc.appiancloud.com/suite/sites/ubc-official-documents].

### Instructions

#### Step 1: Access the UBC Official Documents Portal

On your Academics dashboard, find the link to access the UBC Official Documents (ODMT).

| ≡ MENU    |                   |                                                                                                    |   | Q Search                                  |                             |                          |                                                                                                    | Û | £ | 8 |
|-----------|-------------------|----------------------------------------------------------------------------------------------------|---|-------------------------------------------|-----------------------------|--------------------------|----------------------------------------------------------------------------------------------------|---|---|---|
| ← Aca     | ademics           |                                                                                                    |   |                                           |                             |                          |                                                                                                    |   |   | ۵ |
| Academics | Registration & Co | nurses Graduation Support Elections                                                                                   |   |                                           |                             |                          |                                                                                                    |   |   |   |
| Cumula    | tive Average 73.0 | B.S., Major in Cognitive Systems,<br>Option in Cognition and Brain<br>(Vancouver)<br>5 Satisfied<br>d'21 Requestments | ٠ | My Holds<br>Held Readon Description<br>No | ion Resolution instructions | ()<br>Held<br>Types<br>* | Academic Records     View My Academic Record     View My Academic Progress     View My Grades      Academic Planning     Evaluate Academic Requirements     View Evaluated Academic Requirements     View Evaluated Academic Requirements     UDC Academic Calendar     UDC Academic Calendar     UDC Academic Calendar     UDC Academic Calendar     UDC Academic Calendar     UDC Academic Calendar     UDC Academic Progress     UDC Academic Progress     UDC Academic Calendar |   |   |   |

#### Step 2: Order Official Transcript

In the ODMT student view, select **Official Transcripts** from the left menu.

|                                                          |               |                     | UBC Appian TEST |       |                    |                            |
|----------------------------------------------------------|---------------|---------------------|-----------------|-------|--------------------|----------------------------|
| OF BRITISH COLUMBIA                                      |               |                     |                 |       |                    | UBC Official Documents - 🌘 |
| February 23, 2024                                        |               |                     |                 |       |                    | Welcome                    |
| Order Options                                            | Order History |                     |                 |       |                    |                            |
| Official Transcript     Confirmation of Enrolment Letter | ID            | Document Type       | Status          | Total | Created At         | 1 Created By               |
| Program Completion Letter                                | 19438 🛃       | Official Transcript | Canceled        | 11.00 | 2/22/2024 10:49 PM |                            |
| Tax Form T4A                                             |               |                     |                 |       |                    |                            |
| Tax Form T2202                                           |               |                     |                 |       |                    |                            |

Order Official Transcripts by entering the following:

- a. Enter the Requestor Email
- b. Click Add Recipient
- c. Click Request

### workday STUDENT TRAINING

| l Transcript                                                                                                    |                                                                                                    |                                                                                                    |                                                                                                    |
|----------------------------------------------------------------------------------------------------|----------------------------------------------------------------------------------------------------|----------------------------------------------------------------------------------------------------|----------------------------------------------------------------------------------------------------|
| ecipients.                                                                                                    |                                                                                                    |                                                                                                    |                                                                                                    |
|                                                                                                    |                                                                                                    |                                                                                                    |                                                                                                    |
|                                                                                                    |                                                                                                    |                                                                                                    |                                                                                                    |
|                                                                                                    |                                                                                                    |                                                                                                    |                                                                                                    |
| Request                                                                                                    | Order Summary                                                                                                    | Confirmation                                                                                                    |                                                                                                    |
| Until September 1, 2024, information on transcripts may take up to 2<br>changes recently to your courses or have had new grades added to y | 2 days to be updated with course and grade changes. This primarily impacts su<br>your record, we advise you to consider requesting a transcript in 2 or more day.                                                                             | ammer 2024 registration and grade information. If you have made<br>s from today (or the date of the changes).                                                                                                    |                                                                                                    |
| Student Name:                                                                                                    |                                                                                                    |                                                                                                    |                                                                                                    |
| equestor Email *                                                                                                    |                                                                                                    | 22/255                                                                                                    |                                                                                                    |
| Add Decisiont                                                                                                    |                                                                                                    |                                                                                                    |                                                                                                    |
| lease add one or more recipients using 'Add Recipient'.                                                                                    |                                                                                                    |                                                                                                    |                                                                                                    |
|                                                                                                    |                                                                                                    |                                                                                                    |                                                                                                    |
|                                                                                                    |                                                                                                    |                                                                                                    |                                                                                                    |
|                                                                                                    |                                                                                                    |                                                                                                    |                                                                                                    |
|                                                                                                    |                                                                                                    |                                                                                                    |                                                                                                    |
|                                                                                                    |                                                                                                    |                                                                                                    |                                                                                                    |
|                                                                                                    |                                                                                                    |                                                                                                    |                                                                                                    |
|                                                                                                    |                                                                                                    |                                                                                                    |                                                                                                    |
|                                                                                                    |                                                                                                    |                                                                                                    |                                                                                                    |
|                                                                                                    |                                                                                                    |                                                                                                    |                                                                                                    |
|                                                                                                    |                                                                                                    |                                                                                                    |                                                                                                    |
|                                                                                                    |                                                                                                    |                                                                                                    |                                                                                                    |
|                                                                                                    |                                                                                                    |                                                                                                    |                                                                                                    |
|                                                                                                    |                                                                                                    |                                                                                                    |                                                                                                    |
|                                                                                                    |                                                                                                    |                                                                                                    | REQUEST                                                                                                    |
| e ) e                                                                                                    | Request Until September 1, 1923. Information en transcripts may take up to changes recently to your courses or have had new grades added to student Name: questor Email * Add Recipient use add one or more recipients using 'Add Recipient'. | Request     Order Summary       Under Subcreation on transactivity may take up to 2 days to be updated with course and grade changes. This primarily impacts as transcript in 2 or more day       Studient Name:    Add Recipient.  ass add one or more recipients using "Add Recipient". | Request         Onder Summary         Confirmation           text dependent 1. 2224. If domatation on transcriptet may take up to 2 days to be updated with course and gode changes. This primarily impacts summer 2024 registration and gode information. If you have made<br>changes recently to your courses or howe had new grades added to your record, we advine you to consider requesting a transcript in 2 or more days from today (or the date of the changes).           student Name: |

#### **Step 3: Enter the Recipient Details**

- a. Select the **Recipient Type:** you can choose either "Institution" or "Other".
  - Institution allows you to select from the drop-down menu.
  - If you cannot find the institution from the drop-down menu, choose Other to fill in the details manually.
- b. Select the Institution from the drop-down menu. Institution details will auto-populate below.

| nstitution *                              |                |
|-------------------------------------------|----------------|
| Langara College - Office of the Registrat | - e-transcript |

(e-transcript example)

c. Select the **Delivery Type:** you can choose either "Print" or "Email PDF."

If you choose **Print**, you will need to select the **Delivery Option** and confirm the delivery details. Fill in the **Special Instructions** if applicable.

### WORKDAY STUDENT TRAINING

| Delivery Type *                                          |                 | Delivery Option *  |        |                          |        |
|----------------------------------------------------------|-----------------|--------------------|--------|--------------------------|--------|
| Attention                                                |                 |                    |        |                          |        |
|                                                          |                 |                    |        |                          | 0/255  |
| Address Line 1*                                          |                 | Address Line 2     |        | City*                    |        |
| 1025 Connecticut Ave NW                                  | 23/255          | Suite 1103         | 10/255 | Washington               | 10/255 |
| Province *                                               |                 | Postal Code *      |        | Country *                |        |
| DC                                                       | 2/255           | 20036              | 5/255  | United States of America | •      |
| Phone Number*                                            |                 | Number of Copies * |        |                          |        |
|                                                          |                 | 1                  |        |                          |        |
| Special Instructions                                     |                 |                    |        |                          |        |
|                                                          |                 |                    |        |                          | 0/255  |
| If there are special instructions, transcript delivery n | nay be delayed. |                    |        |                          |        |

If you choose **Email PDF**, you will need to fill in the **Email** and add **Attention** if needed. Fill in the **Special Instructions** if applicable.

If **Special Instructions** are added, Enrolment Services Records Staff will review the Special Instruction to process the request.

| Delivery Type *                                                       |       |
|-----------------------------------------------------------------------|-------|
| ○ Print ● Email PDF                                                   |       |
| Attention                                                             |       |
|                                                                       | 0/255 |
| imail*                                                                |       |
|                                                                       | 0/255 |
| Special Instructions                                                  |       |
|                                                                       | 0/255 |
| f there are special instructions, transcript delivery may be delayed. |       |

d. Click **Request** at the bottom right of the pop up.

| February                                               | Order Officia | al Transcript<br>Recipients.                                                                                                    |                                      |                                                                                                    |                |                                                              |                              | Vendy   |
|--------------------------------------------------------|---------------|----------------------------------------------------------------------------------------------------|--------------------------------------|----------------------------------------------------------------------------------------------------|----------------|--------------------------------------------------------------|------------------------------|---------|
| Order                                                  |               | Recipient 1                                                                                                    |                                      |                                                                                                    |                |                                                              |                              |         |
| 0rder<br>0 0<br>0 0<br>0 0<br>0 0<br>0 7<br>0 7<br>0 7 | 3             | Recipient 1  Recipient Type* Institution Other Institution* Alexander College - Vancouver Campus Delivery Type* Print © Email PDF Address Line 1* 101 - 4603 Kingsway Province* BC Phone Number* Special Instructions If there are special instructions, transcript deliver Nodd Recipient | 19/255<br>2/255<br>y may be delayed. | Delivery Option * Mail Courier Pickup Address Line 2 Postal Code * V3H 4M4 Number of Copies * 1 Price: \$11.77 | 0/255<br>7/255 | City*<br>Burnaby<br>Country*<br>Canada<br>Sub Total: \$11.77 | 0255<br>7228<br>0255<br>7228 |         |
|                                                        | P             | Please add one or more recipients using 'Add Recipie                                                                                                    | nc'.                                 |                                                                                                    |                |                                                              |                              |         |
|                                                        | CANCEL        |                                                                                                    |                                      |                                                                                                    |                |                                                              |                              | REQUEST |
|                                                        |               |                                                                                                    |                                      |                                                                                                    |                |                                                              |                              |         |

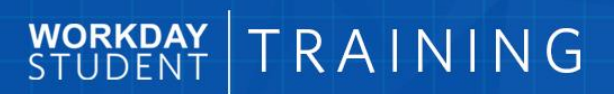

#### **Step 4: Proceed to Payment**

a. Review the Details and click Proceed to Payment.

|          |               |                                                          |               | UBC Appian TEST |                |         |                  |                |                    |
|----------|---------------|----------------------------------------------------------|---------------|-----------------|----------------|---------|------------------|----------------|--------------------|
| February | Order Officia | al Transcript<br>after confirming the Order Summary.     |               |                 |                |         |                  |                | Nendy -            |
| Order    |               |                                                          |               |                 |                |         |                  |                |                    |
| 00       |               | Request                                                  |               | Order Summary   |                |         | Payment          |                |                    |
| O Pr     |               | Name                                                     | Delivery Type | Delivery Option | Delivery Speed | Price   | Number of Copies | Sub Total      |                    |
| 0 Ta     |               | Alexander College - Main Campus, Office of the Registrar | Print         | Mail            | Standard       | \$11.77 | 1                | \$11.77        |                    |
| <u> </u> |               |                                                          |               |                 |                |         |                  | Total: \$11.77 |                    |
|          |               |                                                          |               |                 |                |         |                  |                |                    |
|          |               |                                                          |               |                 |                |         |                  |                |                    |
|          |               |                                                          |               |                 |                |         |                  |                |                    |
|          |               |                                                          |               |                 |                |         |                  |                |                    |
|          |               |                                                          |               |                 |                |         |                  |                |                    |
|          |               |                                                          |               |                 |                |         |                  |                |                    |
|          |               |                                                          |               |                 |                |         |                  |                |                    |
|          |               |                                                          |               |                 |                |         |                  |                |                    |
|          |               |                                                          |               |                 |                |         |                  |                |                    |
|          |               |                                                          |               |                 |                |         |                  |                |                    |
|          |               |                                                          |               |                 |                |         |                  |                |                    |
|          |               |                                                          |               |                 |                |         |                  |                |                    |
|          | $\frown$      |                                                          |               |                 |                |         |                  |                |                    |
|          | BACK          |                                                          |               |                 |                |         |                  |                | PROCEED TO PAYMENT |
|          |               |                                                          |               |                 |                |         |                  |                |                    |

#### b. Click **YES** to proceed to payment.

| Proceed      | Proceed to Payment? |                |  |  |  |  |  |  |
|--------------|---------------------|----------------|--|--|--|--|--|--|
| NO           |                     | YES            |  |  |  |  |  |  |
| elivery Type | Delivery Option     | Delivery Speed |  |  |  |  |  |  |

c. A payment page shows up in another window. Enter the **Payment Information** to complete the request.

## WORKDAY STUDENT TRAINING

| Payment                            | Confirmation                            |                           | Receipt                          |
|------------------------------------|-----------------------------------------|---------------------------|----------------------------------|
| THE UNIVERSITY OF BRITISH COLUMBIA | Payment Information                     |                           | * Indicates required information |
|                                    | Total:                                  | CAD 11.77                 |                                  |
|                                    | Payment Method:*                        | Credit Card               | ~                                |
|                                    | CALEBRACE DISCOVER DECORD @ DCcard VISA |                           |                                  |
|                                    | Account Information                     |                           | * Indicates required information |
|                                    | Credit Card Type:*                      | Select a Credit Card Type | ~                                |
|                                    | Account Number:*                        |                           |                                  |
|                                    | Expiration Date:*                       | 02 🗸                      | 2024 🗸                           |
|                                    | Security Code:*                         | View Example              |                                  |
|                                    | Name on Card:*                          |                           |                                  |
|                                    | Billing Information                     |                           | * Indicates required information |
|                                    | Street Address 1:"                      |                           |                                  |
|                                    | Street Address 2:                       |                           |                                  |
|                                    | Cibe*                                   |                           |                                  |

d. Review the confirmation details after the payment.

|                             | Request                                  | Order Summary | Payment |
|-----------------------------|------------------------------------------|---------------|---------|
| Payment Success             |                                          |               |         |
| ID                          | 19471 🜌                                  |               |         |
|                             | Click the link above to view your order. |               |         |
| Payment Status              | Completed                                |               |         |
| Payment Amount              | 11.77                                    |               |         |
| Payment Reference<br>Number | 1708726663                               |               |         |
| Payment Date                | 🗂 February 23, 2024                      |               |         |